2024年11月18日更新

## 申請者向け 原產地証明書 オンライン発給手順 HPからもマニュアル(PDF)を確認・ダウンロードできます。 新潟商工会議所 NIIGATA Chamber of Commerce & Industry TEL:025-290-4209

E-mail:boueki-shoumei@niigata-cci.or.jp

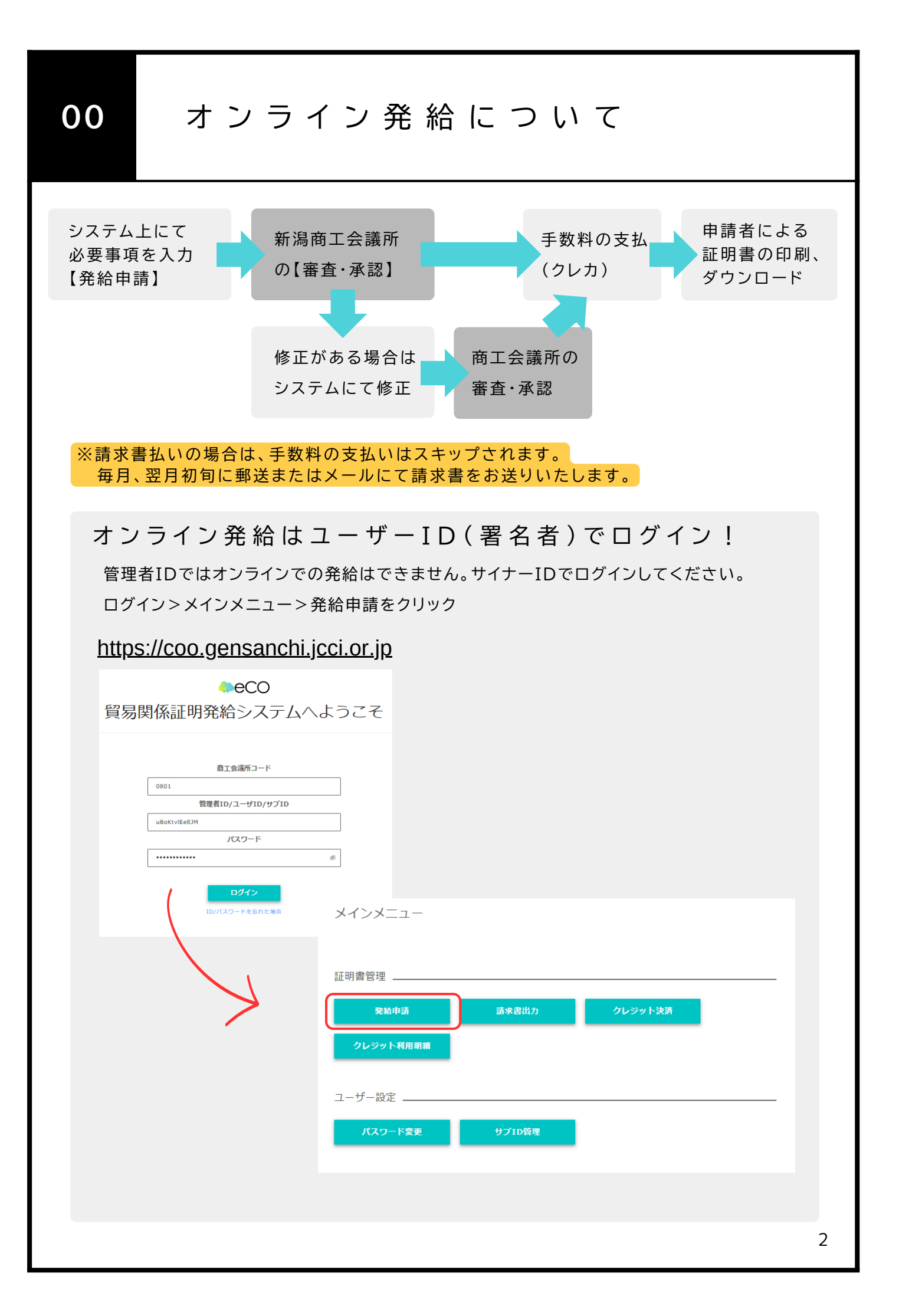

| 原 産 地                                                                                  | 発給申                                                                                                    | 清                                                                                                    | 手数料支払い                                                                                                    | 証明書の印                                                                                                    | 「刷」 |
|----------------------------------------------------------------------------------------|----------------------------------------------------------------------------------------------------|----------------------------------------------------------------------------------------------------|----------------------------------------------------------------------------------------------------|----------------------------------------------------------------------------------------------------|-----|
| 1                                                                                      | 発給申請 、 、 、 、 、 、 、 、 、 、 、 、 、 、 、 、 、 、 、                                                                                                    | 覧<br>けます。          新規に発絵申請す:         原産地証明書(日本)                                                                   | 34名は下記ボタンをクリックし新規発給を開始<br>東産地証明書の4回館<br>10パイス証明<br>11パイス証明<br>11パイス証明<br>11パイス証明<br>11パイス証明<br>11月1日に<br>11月2日の日本のの一部の<br>11月2日に<br>11月2日の日本の一部の<br>11月2日に<br>11月2日の日本の一部の<br>11月2日に<br>11月2日の日本の一部の<br>11月2日の日本の一部の<br>11月2日に<br>11月2日の日本の一部の<br>11月2日に<br>11月2日の日本の一部の<br>11月2日に<br>11月2日の日本の一部の<br>11月2日に<br>11月2日の日本の一部の<br>11月2日に<br>11月2日の日本の一部の<br>11月2日に<br>11月2日の日本の一部の<br>11月20日の日本の一部の<br>11月20日の日本の一<br>11月20日の日本の一<br>11月20日の日本の一<br>11月20日の日本の一<br>11月20日の日本の一<br>11月20日本の一<br>11月20日の日本の一<br>11月20日の日本の一<br>11月20日の日本の一<br>11月20日の日本の一<br>11月20日の日本の一<br>11月20日の日本の一<br>11月20日の日本の一<br>11月20日の日本の一<br>11月 | このたさい、   このたさい、   このためいの   このためいの   このためいの   このためいの   このためいの   このためい   このためい   こ |     |
|                                                                                        | 2回目以降からは過                                                                                                    | 過去の案件をコ                                                                                                    | ピーして作成すること                                                                                                    | も可能です。                                                                                                    |     |
| 92<br>92<br>10<br>10<br>10<br>10<br>10<br>10<br>10<br>10<br>10<br>10<br>10<br>10<br>10 | マ     年/月/日       経営付置号     1       1/1パージ(1行)     次へ       1/1パージ(1行)     次へ       201     そ付置号       1/1パージ(1行)     次へ       1/1パージ(1行)     次へ       1/1パージ(1行)     次へ       1/1パージ(1行)     次へ       1/1パージ(1行)     次へ       1/1パージ(1行)     次へ       1/1パージ(1行)     次へ | ロ 年/月/日 ロ       ンホイス最号       検索       随きままと、証明書の印刷ができな<br>ジャンプ       中国日 インボイス間号       2024/11/19 17:48       123 | ▼選択してください ×<br>本件担当者 <なります くなります ・ 秋連 輸出者 代行業者 本件目 交付済 株式会社神林工興所 神林                                                                                                    | <ul> <li>▼選択してください</li> <li>リスト件数</li> <li>20</li> <li>クリア</li> <li>戻る</li> <li>や</li> <li>単準</li> <li>単準</li> <li>単準</li> <li>単準</li> <li>● 印刷</li> </ul>                                                                                                    |     |
|                                                                                        |                                                                                                    |                                                                                                    |                                                                                                    | 假与をクリック                                                                                                    | 3   |

| 原産地                      | <b>発給申請</b> 手数料支払い 証明書の印刷                                                                                                    |
|--------------------------|----------------------------------------------------------------------------------------------------|
| 2                        | 発給申請 証明依頼書の入力                                                                                                    |
|                          | 証明依賴書                                                                                                    |
| (                        | 記載商品の主な品目 66 ▼選択してください ~                                                                                                    |
|                          | 記載商品の主な品目は必須項目です       仕向国 必須       V選択してください                                                                                                    |
|                          | 企業名 株式会社神林工業所                                                                                                    |
|                          | 死納甲請者         氏名         神林 文也           企業名         株式会社抽林工業所                                                                                                    |
|                          | 輸出者         通用         加         加         支払方法を案件ごとに選べます                                                                                                    |
|                          | 証明手数料         手数料額         1260 円<br>(システムの利用料金・消費税込み)         0クレジットカード           ○請求書         ○請求書                                                                                                    |
| 3<br>インボイス<br>こ契ま<br>直接ン | <ul> <li>発給申請 典拠となるインボイスの入力①</li> <li>スの提出方法は2種類あります。</li> <li>うで指すインボイスとはCommercial Invoiceになります。</li> <li>3. 今日の確認の意味しか持たないProforma InvoiceやCustoms Invoiceなどは認められないので、ご注意ください。</li> <li>スカする方法</li> <li>アオームに従って典拠インボイスをかり上の内容なられしていく方法です。</li> <li>アオームに従って典拠インボイスをなりたの内容をのまま原産地証明書を直接したいていた方法です。</li> <li>アオームに従って大方法です。</li> <li>アオームに従って共振なされたの内容をす。</li> <li>アオームに従ってた可能です。</li> </ul> |
| -                        | →入力方法は次ページから(p5~) 典拠インボイス                                                                                                    |
|                          | ・       ・       ・       ・       ・                                                                                                    |
|                          | <mark>原産地証明書欄の入力→p7~</mark><br>4                                                                                                    |

| 地                                  | 発給申請                     | 手数料                               | 支払い                      | 証明書の印刷           |
|------------------------------------|--------------------------|-----------------------------------|--------------------------|------------------|
| <b>224</b>                         |                          | とかてノン                             | ギノフの 1 -                 | トの(エコキ)          |
| 3 元 和                              | 中                        | こん るイノ                            | M 1 ス 0 入 )              | り②(子入刀)          |
|                                    | 英文社名                     |                                   |                          |                  |
| 輸出者 O<br>Exporter                  | 英文住所                     |                                   |                          |                  |
|                                    | 英文社名                     |                                   |                          |                  |
| バイヤー 🔼<br>Buyer                    | 英文住所                     |                                   |                          |                  |
|                                    | 英文社名                     |                                   |                          |                  |
| 荷受人 △<br>Consignee<br>バイヤー情報をコピー   | 英文住所                     |                                   |                          |                  |
| インボイス <b>(</b> )                   | インボイス番号 🛛 🔊 🖓            |                                   |                          |                  |
| No. and date of Invoice            | インボイス日付 🛛 🐼              | 例:20200401                        | 、<br>【半角数字 YYYYMMD」      | 来日の入力はできません<br>ノ |
|                                    | 船猜日                      | 例:20200401                        | 【半角数字 YYYYMMDD】          |                  |
|                                    | 船積地<br>From              |                                   |                          |                  |
| 輸送手段     ▲<br>Transport details    | 経由地<br>Via               |                                   |                          |                  |
|                                    | 仕向地 🛷 🔊                  |                                   |                          |                  |
|                                    | 便名 🛛 💩 🕅 By              |                                   |                          |                  |
| #+                                 |                          |                                   |                          |                  |
| 1備考 O<br>Remarks                   |                          | ※原則空欄です。 輸出 古 七文                  | 지하면수 과수님                 |                  |
|                                    |                          | 条件、L/C関連、契約<br>条件、L/C関連、契約<br>アップ | パロードの場合は荷印               | だけ記載されたA4サイズ     |
| 荷印・荷物番号 🛷 🔇<br>Marks and numbers   |                          |                                   | )Fでアップロードして<br>程度の大きさに線小 | ください。            |
| un haus                            |                          | ファイルを選択選択                         |                          |                  |
| 村田辺教・神類                            | <sub>ckages</sub> 梱包されてな | い場合はunpack                        | edやIn Bulk(バ             | ラ荷)等入力してください     |
| その他 💿                              |                          |                                   |                          | -*-<br>//        |
| インボイス合計額                           |                          | ※原則空欄です。宣誓文等の記録                   | が必要であればこの欄に入力します。        |                  |
| Total amount<br>支払方法               |                          |                                   |                          |                  |
| Payment terms<br>貿易条件(建値・Incoter   | rms、場所)                  |                                   |                          |                  |
| Incoterms・Place of tra<br>インボイス男名者 | de terms                 |                                   |                          |                  |
|                                    |                          | ~                                 |                          |                  |

| 3                            | 発給申請<br>(ス <sub>@副 * ファイルアップ</sub> (                            | <b>手 典 拠</b>                                                              | となるイ                                                                                                    | ンボイス                                                                                                    | の入力                                                        | 3(∃                                       | ≦入力)                               |
|------------------------------|-----------------------------------------------------------------|---------------------------------------------------------------------------|----------------------------------------------------------------------------------------------------|----------------------------------------------------------------------------------------------------|------------------------------------------------------------|-------------------------------------------|------------------------------------|
| 商品<br>Gene                   | 名総称 🛛 O eric name for the description                           | of goods                                                                  |                                                                                                    |                                                                                                    |                                                            |                                           |                                    |
| No.                          | 商品名 🛛 🔊                                                         |                                                                           |                                                                                                    |                                                                                                    |                                                            |                                           |                                    |
|                              | Rice(shinnosuke)                                                |                                                                           |                                                                                                    |                                                                                                    |                                                            |                                           |                                    |
| 1                            | 原産国<br>HSコード 名 数<br>必須                                          | (量 🚳                                                                      | 単位 🛷                                                                                                    | 単価                                                                                                    |                                                            | 価 格                                       | 複写                                 |
|                              | JAPAN                                                           | へいポンラン教皇(土み須宿                                                             |                                                                                                    |                                                                                                    |                                                            |                                           |                                    |
| 新扶                           | 1                                                               | ンホイス/ 数重は必須項                                                              | 1 0 1 2/1 2/ 4                                                                                                    | 立(学校)道道日 C à                                                                                                    |                                                            |                                           |                                    |
|                              |                                                                 |                                                                           |                                                                                                    |                                                                                                    |                                                            |                                           |                                    |
| 総数                           | 至 (或いは総重軍) <b>後</b> 編 〇                                         | 1                                                                         | 例:8sets and 2 p                                                                                                    | eces または 10KG(NET Wei                                                                                                    | ght)                                                       |                                           |                                    |
| 総数E<br>Total<br>証明書転記時の<br>訂 | 里(或いは総重里)<br>l quantity or weight<br>D記載内容選択<br>E明依頼書または典拠インボイ; | インオ<br>スの内容にエラーがあり                                                        | <ul> <li>例:8sets and 2 p</li> <li>インボイス/総数量</li> <li>ボイスの内容</li> <li>Dます。エラーを解消す</li> </ul>                                                                        | eces または 10KG(NET Wei<br>(或いは総重量) は必須項目<br>こ不備がある」<br>ると典拠インボイスの内容                                                                 | pht)<br>です<br>易合はこの<br><sup>を原産地へコピーす</sup>                | ような画<br><sup>る転記ボタンが</sup>                | ▲<br>「面になります。                      |
| 総数担<br>Total                 | 全(或いは総理単) では、でのでは、でのでは、でのでは、でのでは、でのでは、でのでは、でのでは、で               | インボ<br>スの内容にエラーがあ<br>スカ可能な文<br>よび一部の半<br>入力不可な文<br>身記号<br>Dなど)、機種<br>意事項】 | <ul> <li>例:8sets and 2p<br/>インボイス/戦数量</li> <li>ボイスの内容</li> <li>ウます。エラーを解消す</li> <li>ごのスペースなど</li> <li>ご字】</li> <li>美角記号(右表<br/>文字の例】</li> <li>並依存文字(キュ)</li> </ul> | eces または 10KG(NET Wei<br>(或いは総重量) は必須項目<br>こ不備がある」<br>こそ備がある」<br>こそ備がある」<br>はの方の内容<br>こがある場合もエ <sup>ニ</sup><br>+半角スペース<br>など)、ローマ教 | pht)<br>です<br>易合はこの<br>を原産地へ⊐ピーす<br>ラー扱いにな<br>ス)<br>牧字(Ⅱなと | ような画<br><sup>る転記ボタンが</sup> ります。<br>ご)、ギリミ | ▲<br>面になります。<br><sup>病となります。</sup> |

| 地 発                                               | 給申請                                                                                  | 手数料支払い 証明書の印刷                                                                                  |
|---------------------------------------------------|--------------------------------------------------------------------------------------|------------------------------------------------------------------------------------------------|
| <b>発給</b><br>原産地証                                 | 申請 原産                                                                                | 地証明書欄の入力                                                                                       |
| 証明書作                                              | 成のルールに従って                                                                            | て入力してください。  原産地証明書                                                                             |
| 库地証明書 (共通部分)                                      |                                                                                      |                                                                                                |
| 1.输出者                                             | 英文社名 🛷 🕅                                                                             | 原産地証明書/輸出者名は必須項目です                                                                             |
| Exporter                                          | 英文住所                                                                                 | 原産地証明書/輸出者所は必須項目です                                                                             |
| 2.荷受人                                             | 英文社名                                                                                 |                                                                                                |
| consignee                                         | 英文住所                                                                                 |                                                                                                |
| 3.インポイス<br>No. and date of Invoice                | Invoice no.<br>インボイス日付 🛛 😹                                                           | ◎<br>例:20200401 【¥角数字 YYYYMM 未来日の入力はできます                                                       |
| 4.原産国<br>Country of Origin                        | invoice date                                                                         | JAPAN                                                                                          |
| 5.輸送手段<br>Transport details                       | 船橋日<br>On or about<br>船橋地<br>From 輸算<br>程由地<br>Via 入<br>位向地<br>To<br>便名/便区分 Ø深<br>By | ⑦:20200401 送手段: 力する場合は必ず国名まで入れてください。例:Niigata J                                                |
| (<br>6.備考<br>Remarks<br>言                         | 精考:                                                                                  | の場合は指定文言の記入が必要です。<br>うない場合、記載事項の最後に「*(アスタリスク)」を付し、その他構<br>付し、その後に続きを記載してください。<br>問(p )をご覧ください。 |
| 荷印・荷物番号 😹<br>Marks and numbers                    | 直接入力の場合<br>アップロードの場<br>PDFでアップロ・<br>60%程度の大き                                         | <mark>含、改行はできません</mark><br>湯合は荷印だけ記載されたA4サイズ縦の<br>ードしてください。<br>きさに縮小されて記載されます。                 |
| 梱包数・種類 <mark>必須</mark><br>Number and kind of pack | <sub>kages</sub> 梱包されて                                                               | ない場合はunpackedやIn Bulk(バラ荷)等入力してく                                                               |
| Others                                            | 場所<br>Diace                                                                          | Niigata                                                                                        |
| 9.輸出者宣誓<br>Declaration by the Exp                 | Fidee<br>署名者氏名                                                                       | Fumiya Kanbayashi                                                                              |
| orter                                             | Signer Name                                                                          |                                                                                                |

| 原産地                                     | <b>発給申請</b> 手数料支払い 証明書の印刷                                                                                                    |    |
|-----------------------------------------|----------------------------------------------------------------------------------------------------|----|
| 4.                                      | 発給申請 原産地証明書欄の入力②<br><sub>書666</sub>                                                                                                    |    |
| 商品名総<br>Generic r                       | 跡<br>name for the description of goods                                                                                                    |    |
| No.                                     | 商品名 MA<br>Description of goods<br>走てもわかるようにHSコード6桁相当の一般的な商品名も記載してください<br>ブランド名や商品コードのみの記載はできません。<br>本欄での記載が難しい場合は上段の「商品名総称」に記載ください。<br>例:Rice(shinnosuke)など<br>の A<br>の A | 0  |
| 1                                       | 原産国名                                                                                                    |    |
| <sup>總</sup> 初來1)<br>總数重(i<br>Total qua | (₫レは糝垂風) I I I I I I I I I I I I I I I I I I I                                                                                                    | :) |
| 5                                       | 発 給 申 請 追 加 書 類 の アップ ロ ード                                                                                                    |    |
| その他の典<br>その他<br>※PDF<br>その他             | ・ ・ ・ ・ ・ ・ ・ ・ ・ ・ ・ ・ ・ ・ ・ ・ ・ ・ ・                                                                                                    |    |
| 6                                       | 発給申請 連絡先の確認・修正<br>入力されているアドレスや番号あてに弊所から申請に関するお問い合わせや審査完了の通知(メー                                                                                                    |    |
| 連絡先<br>審査5<br>信希語                       | アレノル/田ごより。甲詞(小台に凹台でごる力の)理給(たい)記載(との限いい)にしより。<br>*<br>第7通知メールの受<br>望<br>*<br>kanbayashi@niigata-cci.or.jp                                                                                                    |    |
| <b>本件</b> に<br>・入力<br>用し、<br>・日本        | に関するご担当者         氏名         神林文也           力いただいた個人情報は、貿易関係証明発給業務のために利         電話番号         025-290-4209           ごの         正部副内在住者の情報のみをご登録ください。         E-mail<br><ul> <li>(例)</li> <li>(例)</li> <li>(例)</li> </ul> <li>(例)</li> 025-290-4209           E-mail<br><ul> <li>(例)</li> <li>(M)</li> </ul> (M)                                                                                                    | 0  |
|                                         | 0                                                                                                    | )  |

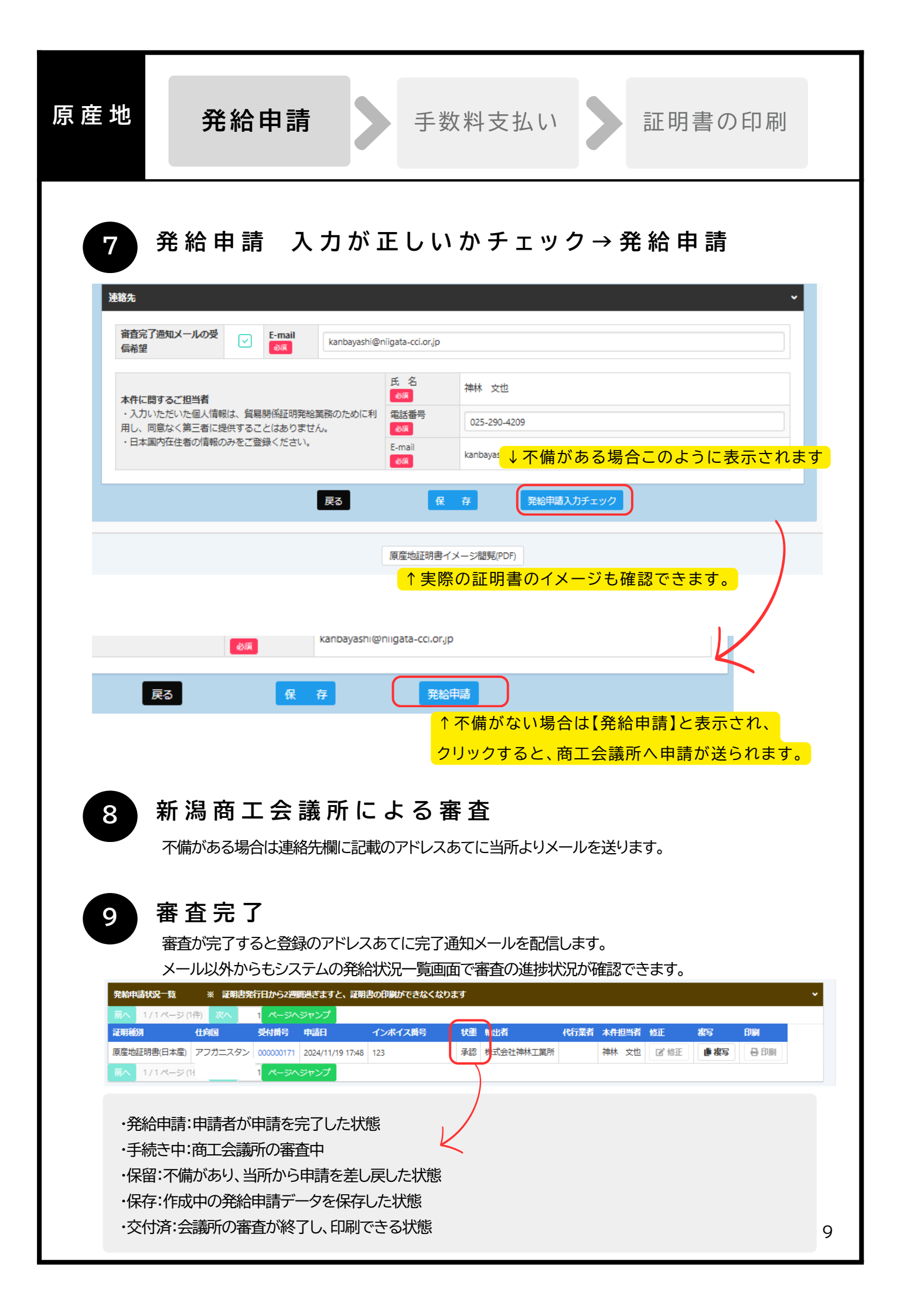

| 原 産 地 | 発給申請 <b>手数料支払い</b> 証明書の印刷                                                                                                    |    |
|-------|----------------------------------------------------------------------------------------------------|----|
| 1     | 請求書払いを選択した場合はp12【証明書の印刷】へ<br>手数料の支払い【クレジット支払いの場合】<br>メインメニュー>クレジット決済をクリック<br>メインメニュー                                                                                                    |    |
|       | 証明書管理<br><b>発給申請 請求書出力 クレジット決済 クレジット利用明細</b><br>ユーザー設定<br><b>パスワード変更 サブID管理</b>                                                                                                    |    |
|       | クレジットカード決済を行います。                                                                                                    |    |
|       | クレジット決済する申請選択<br>■37 第始受付勝号 インボイス勝号 甲類日 企業名 甲類者 手数料 クーボン(残意:0枚)<br>表示が変わり、クリックできるようになります↓<br>属る 全てカートに遊加 カートに進む(14种/14弁蓋訳中)                                                                         |    |
|       | カートに進むをクリック<br>決済金額合計1,260円<br>選択済みの申請                                                                                                    |    |
|       | 通効     発給受付番号     インボイス番号     申請日     企業名     申請者     手数料       カートから削除     原産地証明青(日本産)     00000171     123     2024年11月19日     株式会社神林工業所     神林     文也     1,260円       検索件数:1 < 1 > 20 件 / ベージ ∨ | 10 |

| 原産地  | 発給申                           | 請                                 | 手数制                  | 料支払い               | > 証明                                  | 書の印刷    |                  |
|------|-------------------------------|-----------------------------------|----------------------|--------------------|---------------------------------------|---------|------------------|
| 2    | <b>クレジット</b><br>画面にしたがって      | <b>カード!</b><br>決済を進めて・            | <b>青報の入</b><br><ださい。 | カ【クレ               | ジット支き                                 | 払いの場    | 合】               |
|      |                               | 貿易関係証明                            | <b>発給システム</b>        |                    | 日本語(Japanese ✓<br>• Select Language   |         |                  |
|      | <sup>商品名</sup><br>貿易関係証明発給システ | ム 1申請分手数料                         | 合計金額                 | <b>1,260</b> ⊓     |                                       |         |                  |
|      |                               | クレジットカー                           | ド情報の入力               |                    |                                       |         |                  |
|      |                               |                                   |                      |                    |                                       |         |                  |
|      | クレジットカード番号                    | 78 9012 345<br>st                 | 6                    |                    |                                       |         |                  |
|      | 1 •月/2024                     | 4 ~ 年                             |                      |                    |                                       |         |                  |
|      | 以上の内容でよろしけれ<br>お支払い手続きが完了い    | ば「決定」ボタンをク<br>たします。<br><b>決</b> れ | リックしてください。           |                    |                                       |         |                  |
|      |                               | Ę                                 |                      |                    |                                       |         |                  |
| 決済し7 | た情報はこちらか                      | ら確認がで                             | きます。                 |                    |                                       |         |                  |
| メイン  | ノメニュー                         |                                   |                      |                    |                                       |         |                  |
|      |                               |                                   |                      |                    |                                       |         |                  |
| 証明書  | 管理                            |                                   |                      |                    |                                       |         |                  |
|      | 発給申請                          | 請求書出力                             | クレジッ                 | <b>卜決済</b>         |                                       |         |                  |
|      | ・ジット利用明細                      |                                   |                      |                    | 対象月を選                                 | び、表示をクロ | <mark>Jック</mark> |
|      | $\searrow$                    | 戻る                                |                      |                    | ₱月 2024年11月 ↓<br>2024年11月<br>2024年10月 | 長示      |                  |
| Γ    |                               |                                   |                      |                    |                                       |         | 1                |
|      | 証明種別<br>原産地証明書(日本産)           | 受付番号<br>000000171                 | 申請日<br>2024年11月19日   | 承認日<br>2024年11月21日 | 決済日<br>2024年11月21日                    | 印刷      |                  |
|      |                               |                                   |                      | 詳細                 | や金額は印刷                                | から確認でき  | 」<br>ます          |
|      |                               |                                   |                      |                    |                                       |         |                  |
|      |                               |                                   |                      |                    |                                       |         | 11               |

| 原産地                                             | 発給                                             | 申請                        | 手数                           | 料支払い                               | 証明書                        | 言の印刷          |
|-------------------------------------------------|------------------------------------------------|---------------------------|------------------------------|------------------------------------|----------------------------|---------------|
| 1                                               | 証明書の                                           | )印刷<br>って決済を進めて<          | ください。                        |                                    |                            |               |
| 新規                                              | 発給申請状況一」<br>発給情報をご確認いただけ                       | <b>覧</b><br>ナます。          | 111                          | 87777                              | 11/1/1                     | ~             |
| 質企                                              | 易登録番号: 801000006<br>業名: 株式会社神林工第所<br>請者: 神林 文也 | 新居                        | 規に発給申請する場合は、<br>産地証明書(日本産) 。 | 下記ボタンをクリックし新規発き<br>夏産地証明書(外国産) インボ | を開始して下さい。<br>イス証明 サイン証明 戻る |               |
| 発給                                              | 申請を検索する                                        |                           |                              |                                    |                            | ~             |
| β.E                                             | 明種別                                            | 申請日                       | 状態                           | 仕向国                                |                            |               |
| -                                               | ~~~~~~~~~~~~~~~~~~~~~~~~~~~~~~~~~~~~~          | / 年/月/日 日 年/月/日           |                              |                                    | こください ∨ ▼選択してください          | ~             |
| 光                                               | <b>粘受何番亏</b>                                   | インホイス番号                   |                              | 本仟担当有                              | リスト竹数                      | ~             |
|                                                 |                                                | 检击                        |                              |                                    |                            | 57            |
|                                                 |                                                | 快来                        |                              |                                    | クリア                        | 戻る            |
| 発給                                              | 神請状況一覧 ※ 証明書                                   | 開発行日から2週間過ぎますと、証          | 明書の印刷ができなくなり                 | つます                                |                            | •             |
| 前へ                                              | 1/1ページ(1件) 次へ                                  | 1 ページヘジャンプ                |                              |                                    |                            |               |
| 証明                                              | 種別 仕向国                                         | 受付番号申請日                   | インボイス番号                      | 状態 輸出者                             | 代行業者本件担当者修正                | 複写 印刷         |
| 原産                                              | 地証明書(日本産)                                      | 000000171 2024/11/19 17:4 | 8 123                        | 交付済 株式会社神林工業                       | 新神林文也 图修正                  | 🥼 複写 🔒 印刷     |
| 前へ                                              | 1/1ページ(1件) 次へ                                  | 1 ページヘジャンプ                |                              | 決済が完了                              | (請求書払いは案者                  | 5完了)すると       |
|                                                 |                                                |                           |                              |                                    |                            |               |
|                                                 |                                                |                           |                              | 印刷ボタンス                             | が押せるようにない                  | ります           |
|                                                 |                                                |                           |                              |                                    |                            |               |
|                                                 |                                                |                           |                              |                                    |                            |               |
|                                                 |                                                |                           |                              |                                    |                            |               |
|                                                 | 訂明書の山                                          | カについて                     |                              |                                    |                            |               |
|                                                 | 証明者の五                                          | リビンいて                     |                              |                                    |                            |               |
|                                                 |                                                |                           |                              |                                    |                            |               |
| 【田                                              | 紙とサイズについる                                      | 7]                        |                              |                                    |                            |               |
| C IS                                            | 国をクリックオス                                       | < 1<br>< DDEで書紙が書き        | モナわます 必                      | ばれるの白紙リー                           | 【笠位】 不印刷 アノキ               | <u>*</u> +1 \ |
| с <b>і</b> - Гі - Гі - Гі - Гі - Гі - Гі - Гі - | 「「「「「「「」」」」」」」」」」。                             |                           |                              |                                    | 「手に」で印刷してくた                |               |
| *                                               | 窓口専用の用紙に                                       | 」は印刷でさません                 | o                            |                                    |                            |               |
|                                                 |                                                |                           |                              |                                    |                            |               |
| <b>.</b>                                        |                                                |                           |                              |                                    |                            |               |
| 【才                                              | リジナルとコピーに                                      | こういて                      |                              |                                    |                            |               |
| 才                                               | リジナル・コピーと                                      | もに印刷が可能で                  | す。コピーの目                      | P刷はオリジナルE                          | 「刷後に可能になりま                 | す。            |
|                                                 |                                                |                           |                              |                                    |                            |               |
| (FDI                                            | 刷可能期間】                                         |                           |                              |                                    |                            |               |
| ۲<br>جر                                         |                                                |                           | ∥ てノギキい                      |                                    |                            |               |
| X                                               | いぼくなうに口か                                       | ・ク14日以内に印炉                |                              | 0                                  |                            |               |
|                                                 |                                                |                           |                              |                                    |                            |               |
|                                                 |                                                |                           |                              |                                    |                            |               |
|                                                 |                                                |                           |                              |                                    |                            |               |

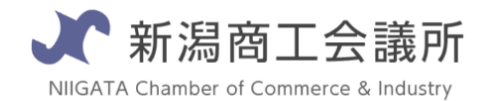

TEL:025-290-4209

E-mail:boueki-shoumei@niigata-cci.or.jp